## Como emitir Relatório de Clientes por rota no SiCom Web?

## Dúvida:

Como emitir relatório de clientes por rota no SiCom Web.

## Solução:

Passo 1: Logar no SiCom Web na Unidade Operacional desejada e acessar o Menu Movimentos > Clientes por rota.

Passo 2: Monte o filtro desejado para o relatório. Podendo escolher varias ou todas as rotas e ordenação por nome ou ordem de visita. Clique em Ok.

| Clientes por Rota       |       |                 |          |          |                                       |  |  |  |  |  |  |  |  |
|-------------------------|-------|-----------------|----------|----------|---------------------------------------|--|--|--|--|--|--|--|--|
| Selecione a(s) rota(s): |       |                 |          |          |                                       |  |  |  |  |  |  |  |  |
|                         |       | 🔲 Todos 🚤       |          |          |                                       |  |  |  |  |  |  |  |  |
|                         |       | Cod.Rota        | Rota     | Cod.Vend | Vendedor                              |  |  |  |  |  |  |  |  |
|                         |       | 1               | 1.20     | 1        |                                       |  |  |  |  |  |  |  |  |
|                         |       | 1.20            | 1.20     | 1        |                                       |  |  |  |  |  |  |  |  |
| -                       | -     | 1.22            | 1.22     | 97       |                                       |  |  |  |  |  |  |  |  |
|                         |       | 1.31            | 1.31     | 97       |                                       |  |  |  |  |  |  |  |  |
|                         |       | 1.32            | 1.32     | 97       |                                       |  |  |  |  |  |  |  |  |
|                         |       | 1.41            | 1.41     | 97       |                                       |  |  |  |  |  |  |  |  |
|                         |       | 1.42            | 1.42     | 97       |                                       |  |  |  |  |  |  |  |  |
|                         |       | 1.51            | 1.51     | 97       |                                       |  |  |  |  |  |  |  |  |
|                         | 4     | 4.50            | 4.50     |          | · · · · · · · · · · · · · · · · · · · |  |  |  |  |  |  |  |  |
|                         | Orden | ar por:         |          |          |                                       |  |  |  |  |  |  |  |  |
| (                       | 🖲 No  | me 🛛 🔘 Ordem de | e Visita |          |                                       |  |  |  |  |  |  |  |  |
|                         |       |                 |          |          |                                       |  |  |  |  |  |  |  |  |
|                         |       |                 |          |          | OK Cancelar                           |  |  |  |  |  |  |  |  |
|                         |       |                 |          |          |                                       |  |  |  |  |  |  |  |  |

| Passo 3: O sistema vai carregar o relatório conforme filtro montado. |
|----------------------------------------------------------------------|
|----------------------------------------------------------------------|

| Árvore de Grupos                                                                                               | Relatório Principal    |                                       |          |                   |                                             |                     |     |                     |                         |
|----------------------------------------------------------------------------------------------------|------------------------|---------------------------------------|----------|-------------------|---------------------------------------------|---------------------|-----|---------------------|-------------------------|
| <ul> <li>■ 825</li> <li>825.343</li> <li>825.351</li> <li>825.352</li> <li>825.362</li> <li>825.363</li> </ul> | RELAÇÃO ROTAS/CLIENTES |                                       |          |                   |                                             |                     |     |                     | <b>1</b><br>17 17:13:58 |
|                                                                                                    | CLIENTE                |                                       | CNPJ/CPF | TELEFONE          | BAIRRO                                      | CIDADE              | UFL | IM.CRED. ULT.PE     | ORDEM VIS.              |
|                                                                                                    | VENDEDOR<br>ROTA:      | 825-LEVY BORGES DA<br>825.343-825.343 | SILVA    |                   |                                             |                     |     |                     |                         |
|                                                                                                    |                        | "Endereço: AV                         |          | *Nº:              | SETOR CENTRAL<br>"Complemento:              | URUANA              | GO  | 17.341,70 06/03/201 | 7 100                   |
|                                                                                                    |                        | *Endereço: RUA                        |          | *Nº: QD           | VILA BANDEIRANTES<br>*Complemento:          | URUANA              | GO  | 1.200,00 10/08/201  | 7 800                   |
|                                                                                                    |                        | *Endereço: RUA                        |          | ₩º:               | VILA BANDEIRANTES<br>*Complemento: QD 12 LT | URUANA<br>5 06 E 07 | GO  | 0,00 29/08/201      | 7 200                   |
|                                                                                                    |                        | *Endereço: RUA                        |          | ₩ <u>₽</u> :      | Complemento:                                |                     | GO  | 1 200 00 29/09/201  | 7 300                   |
|                                                                                                    |                        | *Endereço: AV                         |          | W2:               | "Complemento:<br>VALE SOL NASCENTE          | URUANA              | GO  | 1.200.00 10/08/201  | 7 900                   |
|                                                                                                    |                        | *Endereço: AV                         |          | *W <sup>2</sup> : | *Complemento:<br>POVOADO DE BRASLANDIA      | URUANA              | GO  | 1.200,00 21/07/201  | 7 2600                  |
|                                                                                                    |                        | *Endereço: R                          |          | *₩ <u>°</u> :     | *Complemento:<br>BANDEIRANTE                | URUANA              | GO  | 1.200,00 21/07/201  | 7 400                   |
|                                                                                                    |                        | *Endereço: AV                         |          | *Nº:              | *Complemento: QD 9 LT<br>CENTRO             | 13<br>URUANA        | GO  | 1.865,60 21/07/201  | 7 2600                  |
|                                                                                                    |                        | *Endereço: AV                         |          | <i>*Nº: 117</i> 0 | J *Complemento: A<br>JK                     | URUANA              | GO  | 1.200,00 10/08/201  | 7 500                   |
|                                                                                                    |                        | *Endereço: R                          |          | *Nº:              | *Complemento: QUADRA<br>DISTRITO DE URUITA  | URUANA              | GO  | 0.00 30/11/201      | 600                     |
|                                                                                                    |                        | *Endereço: PC JOSE MARIANO COS        | TA       | *Nº:              | *Complemento:                               |                     |     |                     |                         |